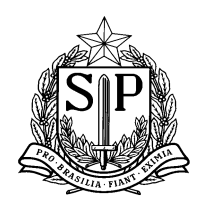

### MANUAL CONFERÊNCIA DE ESTOQUE – DIRETORIA DE ENSINO

Prezadas Nutricionistas e Responsáveis pela Merenda,

Para conferir se as escolas estão digitando os produtos no sistema, solicitamos que sigam as instruções a seguir:

## 1) Acessar a funcionalidade "<u>Conferência de Estoque</u>" no PERFIL DIRETORIA DE ENSINO, conforme demonstrado abaixo.

|                         | Conferência de Estoque   |                         |
|-------------------------|--------------------------|-------------------------|
| Supervisão              | Escola                   | Sistema                 |
| GAE                     |                          | Gestão Dinâmica da Admi |
| Portal do Governo Cidao | lão.SP Investe SP Destaq | ues: • OK               |

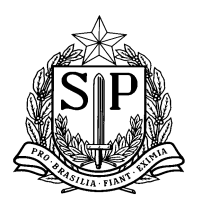

# GOVERNO DO ESTADO DE SÃO PAULO

SECRETARIA DE ESTADO DA EDUCAÇÃO Coordenadoria de Infraestrutura e Serviços Escolares - CISE Departamento de Alimentação e Assistência ao Aluno - DAAA Centro de Supervisão e Controle do Programa de Alimentação Escolar CEPAE

- 2) A Diretoria terá duas funcionalidades para conferir o estoque das escolas:
  - I. "ESTOQUE ATUAL"
  - II. "HISTORICO DAS MOVIMENTAÇÕES"

| Portal do Governo Cidadão.SP Inv | este SP Destaques: | ▼ ОК                 |                       |                         |                        |      |
|----------------------------------|--------------------|----------------------|-----------------------|-------------------------|------------------------|------|
| GAE IIIIII                       |                    | Gestão Dinâmica da A | Administração Escolar |                         |                        |      |
| Supervisão                       | Escola             | Sistema              |                       |                         |                        |      |
| Conferência d                    | e Estoque          |                      |                       |                         |                        |      |
| ESTOQUE ATUAL                    |                    |                      |                       |                         |                        |      |
| Diretoria                        | SANTO ANDRE        |                      | T                     |                         |                        |      |
| Escola: (*                       | ) Selecione        |                      | <b>T</b>              |                         |                        |      |
| Data de Vencimento Início        | :                  |                      |                       | Data de Vencimento Fim: | Filtrar Data de Vencim | ento |
| HISTÓRICO DA S MOVIMENTAÇÕES     | -                  |                      |                       |                         |                        |      |

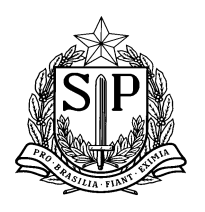

# GOVERNO DO ESTADO DE SÃO PAULO

SECRETARIA DE ESTADO DA EDUCAÇÃO Coordenadoria de Infraestrutura e Serviços Escolares - CISE Departamento de Alimentação e Assistência ao Aluno - DAAA Centro de Supervisão e Controle do Programa de Alimentação Escolar CEPAE

3) Na funcionalidade "ESTOQUE ATUAL" a Diretoria de Ensino deverá selecionar a unidade escolar na opção "Escola"

| Portal do Governo Cidadão.SP Inve | este SP Destaques: ▼ OK                                                                                                    |                                                                                                    |                            |
|-----------------------------------|----------------------------------------------------------------------------------------------------|----------------------------------------------------------------------------------------------------|----------------------------|
| GAE                               | Gestão Dinâmica da A                                                                                                    | Iministração Escolar                                                                                 |                            |
| Supervisão                        | Escola Sistema                                                                                                    |                                                                                                    |                            |
| Conferência d                     | e Estoque                                                                                                    |                                                                                                    |                            |
| ESTOQUE ATUAL                     |                                                                                                    |                                                                                                    |                            |
| Diretoria:                        | SANTO ANDRE                                                                                                    |                                                                                                    |                            |
| Escola: (*                        | Selecione                                                                                                    |                                                                                                    |                            |
| Data de Vencimento Início:        | ADAMASTOR DE CARVALHO PROFESSOR                                                                                                    | Data de Vencimento Fim:                                                                              | Filtrar Data de Vencimento |
| HISTÓRICO DA S MOVIMENTAÇÕE S     | ALBERTO FRANCIA GOMES MARTINS DOUTOR<br>AMARAL WAGNER                                                                                                    |                                                                                                    |                            |
| Frontes FIE                       | AMERICO BRASILIENSE DOUTOR<br>ANTONIO ADIB CHAMMAS<br>ANTONIO DE CAMPOS GONCALVES PROFESSOR<br>ANTONIO FRANCISCO PAVANELLO PROFESSOR<br>ARISTIDES GREVE PADRE                           | Usuário: MANOELA DE AZEVEDO MARQUES BIROLLI Perfil:DIRETORIA Módulo: GDAE Versão: 20150511_11813(66) |                            |
|                                   | ATILLIO TOGNATO<br>BENEDITO GOMES DE ARAUJO PROFESSOR<br>BENERALDO DE TOLEDO PIZA PROFESSOR<br>CANILO PEDUTI                                                                            |                                                                                                    |                            |
|                                   | CARLOS DE CAMPOS DOUTOR<br>CARLOS DE CAMPOS DOUTOR<br>CARLOS VICENTE CERCHIARI<br>CLESTINO BOURROUL PROFESSOR<br>CELESINO BOURDUL PROFESSOR<br>CELSO AUGUSTO DANIEL PREFEITO ENGENHEIRO | •                                                                                                    |                            |

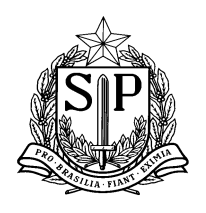

# GOVERNO DO ESTADO DE SÃO PAULO

SECRETARIA DE ESTADO DA EDUCAÇÃO Coordenadoria de Infraestrutura e Serviços Escolares - CISE Departamento de Alimentação e Assistência ao Aluno - DAAA Centro de Supervisão e Controle do Programa de Alimentação Escolar CEPAE

#### 4) E o estoque da mesma aparecerá, conforme demonstrado abaixo:

| Portal do Governo Cidadão.SP Investe SP Destaques: V OK          |                                                                                                    |                                                                                                    |                                                                                                    |                                                                                                    |  |  |  |  |
|------------------------------------------------------------------|----------------------------------------------------------------------------------------------------|----------------------------------------------------------------------------------------------------|----------------------------------------------------------------------------------------------------|----------------------------------------------------------------------------------------------------|--|--|--|--|
| Gestão Dinâmica da Administração Escolar                         |                                                                                                    |                                                                                                    |                                                                                                    |                                                                                                    |  |  |  |  |
| Supervisão Escola Sistema                                        |                                                                                                    |                                                                                                    |                                                                                                    |                                                                                                    |  |  |  |  |
| Conferência d                                                    | Conferência de Estoque                                                                                                    |                                                                                                    |                                                                                                    |                                                                                                    |  |  |  |  |
| ESTOQUE ATUAL                                                    |                                                                                                    |                                                                                                    |                                                                                                    |                                                                                                    |  |  |  |  |
| Diretoria<br>Escola: (*                                          | ADAMASTOR DE CARVALHO PROFESSOR                                                                                                    |                                                                                                    |                                                                                                    |                                                                                                    |  |  |  |  |
| Data de Vencimento Início                                        |                                                                                                    | Data de Vencimento Fini: Filtrar Data de Vencimento                                                                                                    |                                                                                                    |                                                                                                    |  |  |  |  |
|                                                                  | Nome do Produto                                                                                                    | Lote                                                                                                    | Quantidade Disponível                                                                                                    | Validade                                                                                                    |  |  |  |  |
|                                                                  | BATATA DESIDRATADA EM FLOCOS 426 4,000 Kg 22/07/2015                                                                                                    |                                                                                                    |                                                                                                    |                                                                                                    |  |  |  |  |
| BEBIDA LÁCTEA U.A.T. OU U.H.T. COM FRUTAS 2 86,203 Kg 04/10/2015 |                                                                                                    |                                                                                                    |                                                                                                    |                                                                                                    |  |  |  |  |
|                                                                  | BEIDA LÁCTEA U.A.T. OU U.H.T. COM FRUTAS                                                                                                    | 2                                                                                                    | 86,203 Kg                                                                                                    | 04/10/2015                                                                                                    |  |  |  |  |
| в                                                                | BEBIDA LÁCTEA U.A.T. OU U.H.T. COM FRUTAS<br>EBIDA LÁCTEA U.A.T. OU U.H.T. SABOR MORANGO                                                                                                    | 2                                                                                                    | 86,203 Kg<br>43,207 Kg                                                                                                    | 04/10/2015<br>07/10/2015                                                                                                    |  |  |  |  |
| BISCOITO WAFE                                                    | BEBIDA LÁCTEA U.A.T. OU U.H.T. COM FRUTAS<br>BEBIDA LÁCTEA U.A.T. OU U.H.T. SABOR MORANGO<br>R COM RECHEIO SABOR MORANGO EM EMBALAGEM INDIVIDUAL                                                                                                    | 2<br>2<br>0096                                                                                                    | 86,203 Kg<br>43,207 Kg<br>9,000 Kg                                                                                        | 04/10/2015<br>07/10/2015<br>06/04/2016                                                                                                   |  |  |  |  |
| BISCOITO WAFE                                                    | BEBIDA LÁCTEA U.A.T. OU U.H.T. COM FRUTAS<br>BEBIDA LÁCTEA U.A.T. OU U.H.T. SABOR MORANGO<br>R COM RECHEIO SABOR MORANGO EM EMBALAGEM INDIVIDUAL<br>BOLINHO DE CENOURA INDIVIDUAL                                                                                                    | 2<br>2<br>0096<br>01                                                                                                    | 86,203 Kg<br>43,207 Kg<br>9,000 Kg<br>14,000 Kg                                                                           | 04/10/2015<br>07/10/2015<br>06/04/2016<br>08/08/2015                                                                                     |  |  |  |  |
| BISCOITO WAFE                                                    | BEBIDA LÁCTEA U.A.T. OU U.H.T. COM FRUTAS<br>BEBIDA LÁCTEA U.A.T. OU U.H.T. SABOR MORANGO<br>R COM RECHEIO SABOR MORANGO EM EMBALAGEM INDIVIDUAL<br>BOLINHO DE CENOURA INDIVIDUAL<br>BOLINHO DE FUBA INDIVIDUAL                                                                                                    | 2<br>2<br>0096<br>01<br>02                                                                                                    | 4,000 Kg<br>86,203 Kg<br>43,207 Kg<br>9,000 Kg<br>14,000 Kg<br>21 UN                                                      | 04/10/2015<br>07/10/2015<br>06/04/2016<br>08/08/2015<br>05/08/2015                                                                       |  |  |  |  |
| BISCOITO WAFE                                                    | BEBIDA LÁCTEA U.A.T. OU U.H.T. COM FRUTAS<br>BEBIDA LÁCTEA U.A.T. OU U.H.T. SABOR MORANGO<br>R COM RECHEIO SABOR MORANGO EM EMBALAGEM INDIVIDUAL<br>BOLINHO DE CENOURA INDIVIDUAL<br>BOLINHO DE FUBA INDIVIDUAL<br>CARNE BOVINA MOÍDA AO MOLHO COM LEGUMES                                                                                                    | 2<br>2<br>0096<br>01<br>02<br>0308                                                                                                    | 86,203 Kg<br>86,203 Kg<br>43,207 Kg<br>9,000 Kg<br>14,000 Kg<br>21 UN<br>18,700 Kg                                        | 04/10/2015<br>07/10/2015<br>06/04/2016<br>08/08/2015<br>05/08/2015<br>24/11/2016                                                         |  |  |  |  |
| BISCOITO WAFE                                                    | BERTATA DESIDARI ADA EM FLOCOS<br>BEBIDA LÁCTEA U.A.T. OU U.H.T. COM FRUTAS<br>EBIDA LÁCTEA U.A.T. OU U.H.T. SABOR MORANGO<br>R COM RECHEIO SABOR MORANGO EM EMBALAGEM INDIVIDUAL<br>BOLINHO DE CENOURA INDIVIDUAL<br>BOLINHO DE CENOURA INDIVIDUAL<br>CARNE BOVINA MOÍDA AO MOLHO COM LEGUMES<br>CARNE DE FRANGO DESFIADA AO MOLHO                                                                                            | 2<br>2<br>0096<br>01<br>02<br>0308<br>01                                                                                                    | 86,203 Kg<br>86,203 Kg<br>9,000 Kg<br>14,000 Kg<br>21 UN<br>18,700 Kg<br>27,000 Kg                                        | 04/10/2015<br>07/10/2015<br>06/04/2016<br>08/08/2015<br>05/08/2015<br>24/11/2016<br>07/11/2016                                           |  |  |  |  |
| BISCOITO WAFE                                                    | BERTATA DESIDARI ADA EM FLOCOS<br>BEBIDA LÁCTEA U.A.T. OU U.H.T. COM FRUTAS<br>EBIDA LÁCTEA U.A.T. OU U.H.T. SABOR MORANGO<br>R COM RECHEIO SABOR MORANGO EM EMBALAGEM INDIVIDUAL<br>BOLINHO DE CENOURA INDIVIDUAL<br>BOLINHO DE CENOURA INDIVIDUAL<br>CARNE BOVINA MOÍDA AO MOLHO COM LEGUMES<br>CARNE DE FRANGO DESFIADA AO MOLHO<br>JARDINEIRA DE LEGUMES EM CONSERVA                                                       | 2<br>2<br>2<br>0096<br>01<br>02<br>0308<br>01<br>0299                                                                                                    | 86,203 Kg<br>86,203 Kg<br>43,207 Kg<br>9,000 Kg<br>14,000 Kg<br>21 UN<br>18,700 Kg<br>27,000 Kg<br>14,300 Kg              | 12/07/0013<br>04/10/2015<br>07/10/2015<br>06/04/2016<br>08/08/2015<br>05/08/2015<br>24/11/2016<br>07/11/2016<br>11/09/2016               |  |  |  |  |
| BISCOITO WAFE                                                    | BERTATA DESIDARI ADA EM FLOCOS<br>BEBIDA LÁCTEA U.A.T. OU U.H.T. COM FRUTAS<br>EBIDA LÁCTEA U.A.T. OU U.H.T. SABOR MORANGO<br>R COM RECHEIO SABOR MORANGO EM EMBALAGEM INDIVIDUAL<br>BOLINHO DE CENOURA INDIVIDUAL<br>BOLINHO DE CENOURA INDIVIDUAL<br>CARNE BOVINA MOÍDA AO MOLHO COM LEGUMES<br>CARNE DE FRANGO DESFIADA AO MOLHO<br>JARDINEIRA DE LEGUMES EM CONSERVA<br>MISTURA BOLO BAUNILHA                              | 1.12   2   0096   01   02   0308   01   0299   01                                                                                                    | 86,203 Kg<br>86,203 Kg<br>43,207 Kg<br>9,000 Kg<br>14,000 Kg<br>21 UN<br>18,700 Kg<br>27,000 Kg<br>14,300 Kg<br>72,000 Kg | 12/07/0013<br>04/10/2015<br>07/10/2015<br>06/04/2016<br>08/08/2015<br>05/08/2015<br>24/11/2016<br>07/11/2016<br>11/09/2016<br>13/02/2016 |  |  |  |  |
| BISCOITO WAFE                                                    | BERTATA DESIDARIADA EM FLOCOS<br>BEBIDA LÁCTEA U.A.T. OU U.H.T. COM FRUTAS<br>EBIDA LÁCTEA U.A.T. OU U.H.T. SABOR MORANGO<br>R COM RECHEIO SABOR MORANGO EM EMBALAGEM INDIVIDUAL<br>BOLINHO DE CENOURA INDIVIDUAL<br>BOLINHO DE CENOURA INDIVIDUAL<br>BOLINHO DE FUBA INDIVIDUAL<br>CARNE BOVINA MOÍDA AO MOLHO COM LEGUMES<br>CARNE DE FRANGO DESFIADA AO MOLHO<br>JARDINEIRA DE LEGUMES EM CONSERVA<br>MISTURA BOLO BAUNILHA | 1 2 2 2 0096 01 02 0308 01 0299 01 01 0299 01 01 029 00 01 029 00 01 00 00 00 00 00 00 00 00 00 00 00 | 86,203 Kg<br>86,203 Kg<br>9,000 Kg<br>14,000 Kg<br>21 UN<br>18,700 Kg<br>27,000 Kg<br>14,300 Kg                           | 12/07/0013<br>04/10/2015<br>07/10/2015<br>06/04/2016<br>08/08/2015<br>05/08/2015<br>24/11/2016<br>07/11/2016<br>11/09/2016               |  |  |  |  |
| BISCOITO WAFE                                                    | BERTATA DESIDARIADA EM FLOCOS<br>BEBIDA LÁCTEA U.A.T. OU U.H.T. COM FRUTAS<br>EBIDA LÁCTEA U.A.T. OU U.H.T. SABOR MORANGO<br>R COM RECHEIO SABOR MORANGO EM EMBALAGEM INDIVIDUAL<br>BOLINHO DE CENOURA INDIVIDUAL<br>BOLINHO DE CUOLA INDIVIDUAL<br>BOLINHO DE FUBA INDIVIDUAL<br>CARNE BOVINA MOÍDA AO MOLHO COM LEGUMES<br>CARNE DE FRANGO DESFIADA AO MOLHO<br>JARDINEIRA DE LEGUMES EM CONSERVA<br>MISTURA BOLO BAUNILHA   | 2<br>2<br>0096<br>01<br>02<br>0308<br>01<br>0299<br>01<br>122                                                                                                    | 86,203 Kg<br>86,203 Kg<br>9,000 Kg<br>14,000 Kg<br>21 UN<br>18,700 Kg<br>27,000 Kg<br>14,300 Kg<br>72,000 Kg              | 12/07/0013<br>04/10/2015<br>07/10/2015<br>06/04/2016<br>08/08/2015<br>05/08/2015<br>24/11/2016<br>07/11/2016<br>11/09/2016<br>13/02/2016 |  |  |  |  |

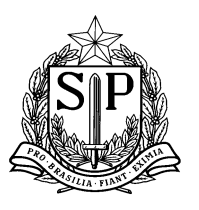

### 5) Nesta funcionalidade, é possível filtrar os produtos por validades e gerar um relatório de vencimento, conforme demonstrado abaixo.

| Portal do Governo Cidadão.SP Investe SP Destaques: V OK |                                        |                       |                            |  |  |  |  |  |  |
|---------------------------------------------------------|----------------------------------------|-----------------------|----------------------------|--|--|--|--|--|--|
| Gestão Dinâmica da Administração Escolar                |                                        |                       |                            |  |  |  |  |  |  |
| Supervisão Escola Sistema                               |                                        |                       |                            |  |  |  |  |  |  |
| Conferência de Estoque                                  |                                        |                       |                            |  |  |  |  |  |  |
| ESTOQUE ATUAL                                           |                                        |                       |                            |  |  |  |  |  |  |
| Diretoria: SANTO ANDRE                                  |                                        |                       |                            |  |  |  |  |  |  |
| Escola: (*) ADAMASTOR DE CARVALHO PROFESSOR             |                                        |                       |                            |  |  |  |  |  |  |
| Data de Vencimento Início: 03/06/2015                   | Data de Vencimento Fim:                | 30/08/2015 🛄          | Filtrar Data de Vencimento |  |  |  |  |  |  |
| Nome do Produto                                         | Lote                                   | Quantidade Disponível | Validade                   |  |  |  |  |  |  |
| BATATA DESIDRATADA EM FLOCOS 426 4,000 Kg               |                                        |                       |                            |  |  |  |  |  |  |
| BOLINHO DE CENOURA INDIVIDUAL 01 14,000 Kg 08/08/2015   |                                        |                       |                            |  |  |  |  |  |  |
| BOLINHO DE FUBA INDIVIDUAL 02 21 UN 05/08/2015          |                                        |                       |                            |  |  |  |  |  |  |
|                                                         |                                        |                       |                            |  |  |  |  |  |  |
|                                                         | Gerar Relatório Vencimento de Produtos |                       |                            |  |  |  |  |  |  |
| · · · · · · · · · · · · · · · · · · ·                   |                                        |                       |                            |  |  |  |  |  |  |
| HISTÓRICO DA S MOVIMENTAÇÕES                            |                                        |                       |                            |  |  |  |  |  |  |

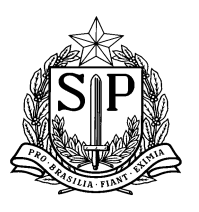

6) Na funcionalidade "HISTÓRICO DE MOVIMENTAÇÕES", é possível verificar todas as movimentações das escolas. Para isso, a Diretoria deverá selecionar a escola e clicar em "Visualizar Histórico".

| Portal do Governo Cid | adão.SP Investe SP     | Destaques: V OK |                               |                      |          |                       |        |
|-----------------------|------------------------|-----------------|-------------------------------|----------------------|----------|-----------------------|--------|
| GAE                   |                        | Gestão Dinâm    | nica da Administração Escolar |                      |          |                       |        |
| Supervisão            | Escola                 | Sistema         |                               |                      |          |                       |        |
|                       | Conferência de Estoque |                 |                               |                      |          |                       |        |
| ESTOQUE ATUAL         |                        |                 |                               |                      |          |                       |        |
| HISTÓRICO DAS MOV     | IMENTAÇÕES             |                 |                               |                      |          |                       |        |
|                       |                        |                 |                               | Histórico            |          |                       |        |
| Diretoria:            | NORTE 1                |                 |                               |                      |          |                       |        |
| Escola:               | Selecione              |                 | <b></b>                       |                      |          | Tipo Movimentação: To | idos 🔻 |
|                       |                        |                 |                               |                      |          |                       |        |
| Data Inicial.:        |                        |                 |                               |                      |          | Data Fim.:            |        |
|                       |                        |                 |                               | Visualizar Histórico | <b>4</b> |                       |        |
| ¦                     |                        |                 |                               |                      | ••••     |                       |        |

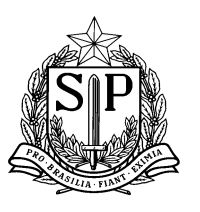

### 7) O sistema apresentará então, toda a movimentação do estoque: Entradas e Saídas (Baixas por consumo) de produtos.

Para filtras as movimentações por tipo (Somente "Entrada" ou Somente "Baixa por consumo"), é possível selecionar a opção no "Tipo Movimentação", conforme sinalizado.

| Portal do Governo Cida                   | adão.SP Investe SP Destaqu  | es: ▼ OK  |               |                      |              |                  |                                       |                   |  |
|------------------------------------------|-----------------------------|-----------|---------------|----------------------|--------------|------------------|---------------------------------------|-------------------|--|
| Gestão Dinâmica da Administração Escolar |                             |           |               |                      |              |                  |                                       |                   |  |
| Supervisão                               | Escola                      | Sistema   |               |                      |              |                  |                                       |                   |  |
|                                          | Conferência de Estoque      |           |               |                      |              |                  |                                       |                   |  |
| ESTOQUE ATUAL                            |                             |           |               |                      |              |                  |                                       |                   |  |
| HISTÓRICO DA S MOVI                      | MENTAÇÕES                   |           |               |                      |              |                  |                                       |                   |  |
|                                          |                             |           |               | Histórico            |              |                  |                                       |                   |  |
| Diretoria:                               | NORTE 1                     |           |               |                      |              |                  |                                       |                   |  |
| Escola:                                  | WALFREDO ARANTES CALDAS     | PROFESSOR | <b>T</b>      |                      |              | Tipo Movimentaçã | ¤ Todos ▼                             |                   |  |
| Data Inicial.:                           |                             |           |               |                      |              | Data Fim         | Todos<br>Entrada<br>Baixa por Consumo |                   |  |
|                                          |                             |           |               | Visualizar Histórico |              |                  |                                       |                   |  |
|                                          | Nome do Produto             | Lote      | Data Validade | Qtde. Entrada        | Data Entrada | Qtde. Saída I    | Data Saída                            | Tipo Movimentação |  |
|                                          | ARROZ POLIDO TIPO 2         | 34        | 28/10/2014    | 50,000 Kg            | 11/05/2015   | 0,000 Kg         |                                       | ENTRADA           |  |
| ARRO                                     | Z POLIDO TIPO 1, LONGO FINO | 34        | 28/10/2014    | 100,000 Kg           | 11/05/2015   | 0,000 Kg         |                                       | ENTRADA           |  |
| SAL                                      | LSICHA DE PERU CONGELADA    |           | 20/20/2021    | 20,000 Kg            | 27/05/2015   | 0,000 Kg         |                                       | ENTRADA           |  |

OBSERVAÇÃO: Lembramos que as escolas possuem a mesma funcionalidade de conferência de estoque.

Qualquer dúvida, favor entrar em contato com a Central de Atendimento:

- Telefone: 0800-77-00012;
- E-mail: infoeducacao@educacao.sp.gov.br